Enjoy Your Workday

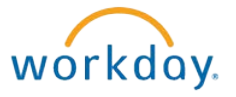

# Viewing Your Benefit Elections

This document contains instructions in the following areas for viewing your benefit elections:

- Overview
- Viewing Your Benefit Elections as of Today's Date
- Viewing Your Benefit Elections as of a Certain Date

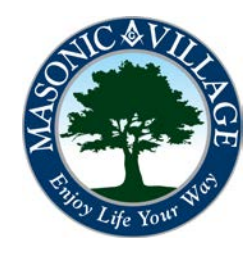

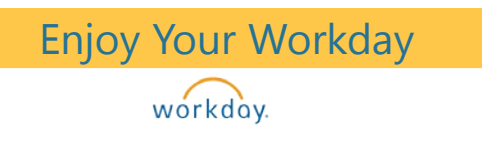

# Viewing Your Benefit Elections

#### Overview

Sometimes you may find that you wish to view your benefit elections. Whatever the reason it is very easy to do within Workday.

There are two different views: viewing as of today's date or viewing as of a certain date. These instructions cover both methods.

As with most actions in Workday there are many ways to get to the areas where you can view your benefits. These instructions will show the following methods: using the related actions on the Workday Profile screen and using the Workday Landing page.

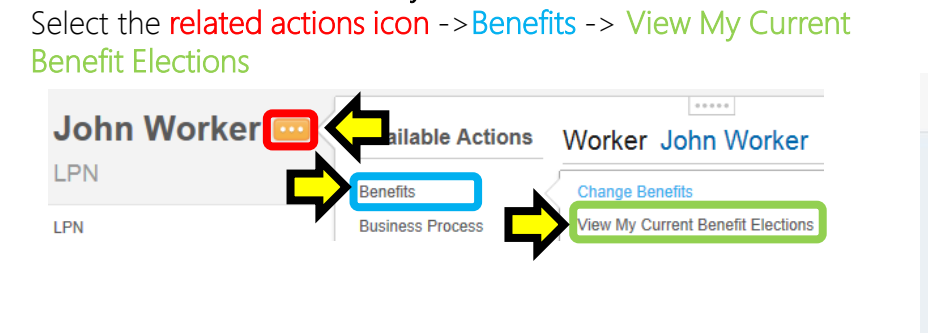

Workday Profile Screen

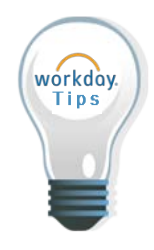

At a quick glance within the Current Cost section you can see, in dollars, how much your current employer-sponsored benefits cost per pay.

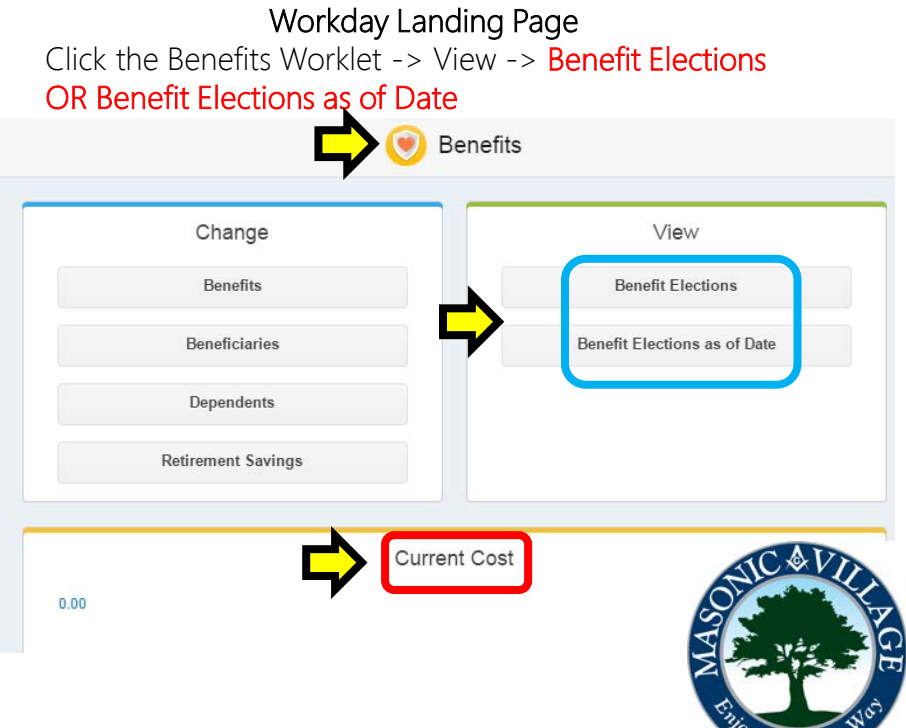

# Viewing Your Benefit Elections as of Today's Date

workday.

## Viewing Your Benefit Elections as of Today's Date

1. The Benefit Elections screen will appear.

| 3enefit Elections John Worker 📖 💷           |                     |                      |            |                  |                                            |               |                           |                                        |                            |
|---------------------------------------------|---------------------|----------------------|------------|------------------|--------------------------------------------|---------------|---------------------------|----------------------------------------|----------------------------|
| Current Benefit Elections and Costs 3 items |                     |                      |            |                  |                                            |               |                           |                                        |                            |
| Benefit Plan                                | Coverage Begin Date | Deduction Begin Date | Coverage   | Calculated Cover | age Dependents                             | Beneficiaries | Employee Cost (Bi-weel    | (ly) Employer Contribution (Bi-weekly) | Benefit Credit (Bi-weekly) |
| Medical - Highmark PPO Plan B               | 08/21/2014          | 08/21/2014           | Family     |                  | Annie Worker<br>Jake Worker<br>Jessica Doe |               | \$130                     | .00 \$678.79                           |                            |
| Dental - Delta Dental DEN Plan B            | 08/21/2014          | 08/21/2014           | Family     |                  | Annie Worker<br>Jake Worker<br>Jessica Doe |               | \$48                      | .93                                    |                            |
| Basic Life - UNUM (Employee)                | 08/19/2014          | 08/19/2014           | 1 X Salary | \$50,000         | 0.00                                       |               |                           | \$2.08                                 |                            |
|                                             |                     |                      |            |                  |                                            |               | Total: \$178              | .93 \$680.87                           |                            |
| Future Benefit Elections and Costs          |                     |                      |            |                  |                                            |               |                           |                                        |                            |
| Benefit Plan                                | Coverage Begin Date | Deduction Begin Dat  | e Covera   | age D            | ependents Benel                            | ficiaries     | Employee Cost (Bi-weekly) | Employer Contribution (Bi-weekly)      | Benefit Credit (Bi-weekly) |

| Benefit Plan                  | Coverage Begin Date | Deduction Begin Date | Coverage            | Dependents                 | Beneficiaries | Employee Cost (Bi-weekly) | Employer Contribution (Bi-weekly) | Benefit Credit (Bi-weekly) |
|-------------------------------|---------------------|----------------------|---------------------|----------------------------|---------------|---------------------------|-----------------------------------|----------------------------|
| Medical - Highmark PPO Plan B | 08/22/2014          | 08/22/2014           | Employee + Children | Jake Worker<br>Jessica Doe |               | \$84.00                   | \$650.29                          |                            |
|                               |                     |                      |                     |                            |               | Total: \$84.00            | \$650.29                          |                            |

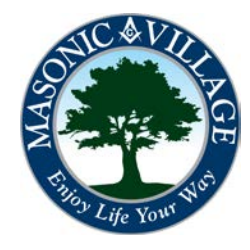

workday.

## Viewing Your Benefit Elections as of a Certain Date

1. The Benefit Elections as of Date screen will appear. Use the View As Of field to enter a date. Click OK.

#### Benefit Elections as of Date

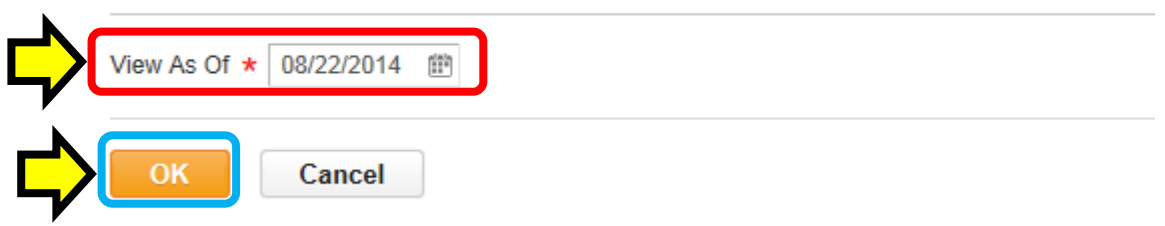

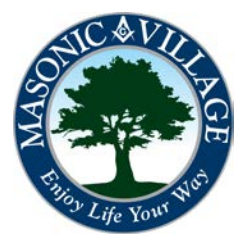

#### Enjoy Your Workday

# Viewing Your Benefit Elections as of Today's Date

workday.

## Viewing Your Benefit Elections as of a Certain Date

2. The Benefit Elections screen will appear.

| Benefit Elections as of Date John Worker | ••• |  |  |
|------------------------------------------|-----|--|--|
|------------------------------------------|-----|--|--|

View As Of 08/22/2014

Current Benefit Elections and Costs 3 items

| Benefit Plan                        | Coverage Begin<br>Date | Deduction Begin<br>Date | Coverage               | Calculated<br>Coverage | Dependents                                    | Beneficiaries | Employee Cost (Bi-weekly) | Employer Contribution (Bi-<br>weekly) | Benefit Credit (Bi-<br>weekly) |
|-------------------------------------|------------------------|-------------------------|------------------------|------------------------|-----------------------------------------------|---------------|---------------------------|---------------------------------------|--------------------------------|
| Medical - Highmark PPO Plan B       | 08/22/2014             | 08/22/2014              | Employee +<br>Children |                        | Jake Worker<br>Jessica Doe                    |               | \$84.00                   | \$650.29                              |                                |
| Dental - Delta Dental DEN Plan<br>B | 08/21/2014             | 08/21/2014              | Family                 |                        | Annie<br>Worker<br>Jake Worker<br>Jessica Doe |               | \$48.93                   |                                       |                                |
| Basic Life - UNUM (Employee)        | 08/19/2014             | 08/19/2014              | 1 X Salary             | \$50,000.00            |                                               |               |                           | \$2.08                                |                                |
|                                     |                        |                         |                        |                        |                                               |               | Total: \$132.93           | \$652.37                              |                                |

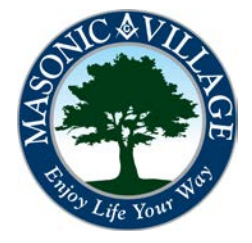

XII